# 电子表格回写图片到数据库

## 示例说明

有时在使用电子表格填报的过程中不仅需要将字段回写进数据库,也需要将图片回写进数据库,并在界面上显示该图形。下面例子可以实现这种效果:

### 🤾 💾 📴 🖹 🖉 ★ 🖻 导路 🚭打印

|     | 类别id | 类别名称 | 描述                | 图片             |
|-----|------|------|-------------------|----------------|
|     | 1    | 饮料   | 软饮料、咖啡、茶、啤酒和淡啤酒   |                |
|     | 2    | 调味品  | 香甜可口的果酱、调料、酱汁和调味。 | Con the second |
|     | 3    | 点心   | 甜点、糖和甜面包          |                |
| - [ |      |      |                   |                |

### 设置方法

### 1. 新建电子表格

在excel中设计好表样,并将相关字段拖到对应单元格中,如下图:

|   | В | С       | D        | E             | F       | G     |
|---|---|---------|----------|---------------|---------|-------|
| 1 |   |         |          |               |         |       |
| 2 |   | 类别id    | 类别名称     | 描述            | 图片      |       |
| 3 |   | ↓回写图片(i | ↓回写图片(产品 | ↓回写图片(产品目录描述) | ↓回写图片(ど | -品图象) |
| 4 |   |         |          |               |         |       |

#### 2. 新建回写规则

选择【回写规则】,新建回写规则,将字段回写到数据库表中相应字段中,如下图:

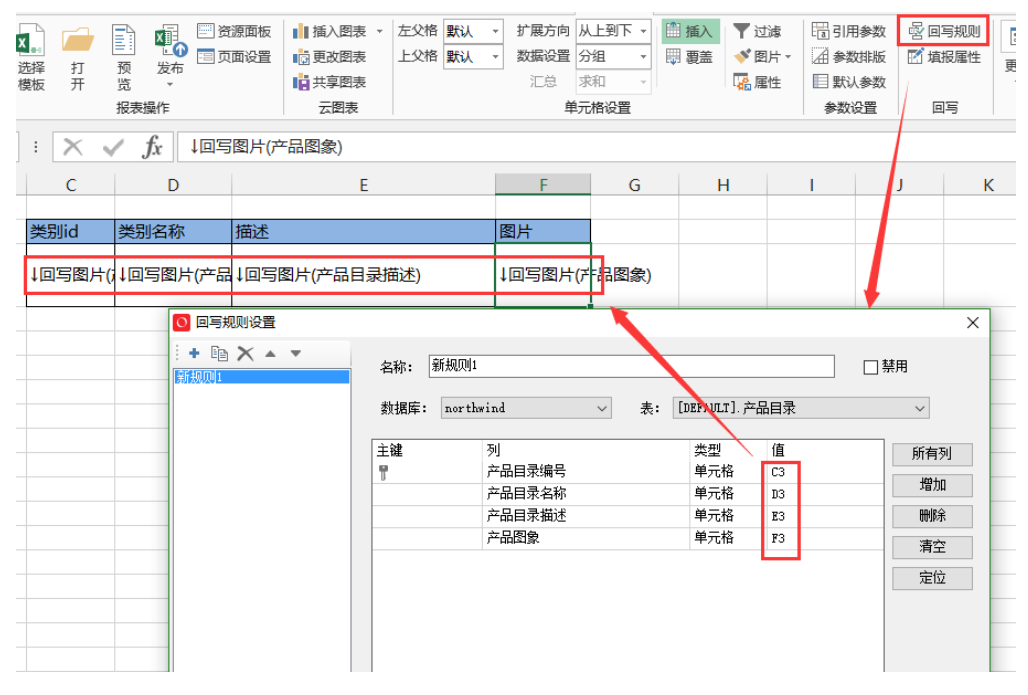

3. 设置填报属性

选择【填报属性】,根据字段的类型选择相关回写格式,这里**类别id,类别名称和描述**都是文本类型,图片选择文件,如下图:

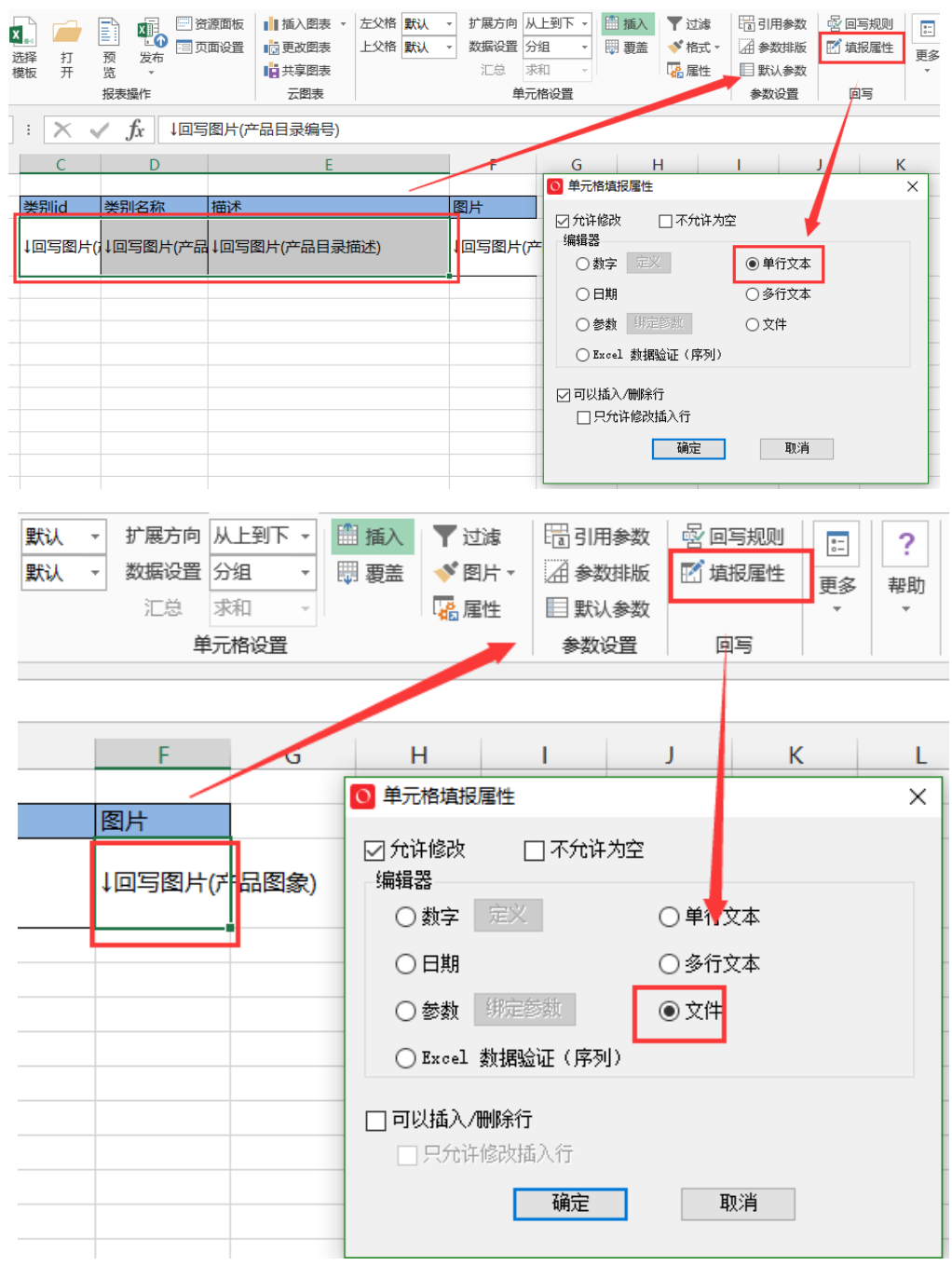

4.显示图形

选中要显示为图形的字段,该例中是**产品图形,**在【格式】中将其设置为【图片】,如图,设置好后发布即可。

| 武市 | ▲ 「 ▲ 「 ● 「 ● 「 </th <th>● 2 2 2 2 2 2 2 2 2 2 2 2 2 2 2 2 2 2 2</th> <th>源面板<br/>面设置<br/>「ご更改图表<br/>」<br/>「ご更改图表<br/>」<br/>大写图表<br/>云图表</th> <th>左父格 默认 ▼<br/>上父格 默认 ▼</th> <th>扩展方向从<br/>数据设置分<br/>汇总求<br/>单元</th> <th>上到下 •<br/>组 •<br/>和 •<br/>格设置</th> <th>插入<br/>覆盖</th> <th><ul> <li>▼ 过滤</li> <li>◆ 图片 ▼</li> <li>格式</li> <li>金額</li> </ul></th> <th>□ 引用参数<br/>▲ 参数排版<br/>认参数</th> | ● 2 2 2 2 2 2 2 2 2 2 2 2 2 2 2 2 2 2 2 | 源面板<br>面设置<br>「ご更改图表<br>」<br>「ご更改图表<br>」<br>大写图表<br>云图表 | 左父格 默认 ▼<br>上父格 默认 ▼ | 扩展方向从<br>数据设置分<br>汇总求<br>单元 | 上到下 •<br>组 •<br>和 •<br>格设置 | 插入<br>覆盖 | <ul> <li>▼ 过滤</li> <li>◆ 图片 ▼</li> <li>格式</li> <li>金額</li> </ul> | □ 引用参数<br>▲ 参数排版<br>认参数 |
|----|----------------------------------------------------------------------------------------------------|-----------------------------------------|---------------------------------------------------------|----------------------|-----------------------------|----------------------------|----------|------------------------------------------------------------------|-------------------------|
| •  | : 🗙 🗸                                                                                                    | <i>f</i> x ↓回写<br>D                     | 图片(产品图象) E                                              | 若是需要在电<br>将格式设置为B    | 子表格中显示<br>图片<br>F           | R图形,需要<br>G                | Н        | ✓ 图片<br>二维码                                                      | ]                       |
|    | 类别id                                                                                                    | 类别名称                                    | 描述                                                      |                      | 图片                          |                            |          | 料线<br>操作<br>清空格                                                  | 式                       |
|    | ↓回写图片()                                                                                                    | ↓回写图片(产品                                | ↓回写图片(产品目录排                                             | 苗述)                  | ↓回写图片(ど                     | -品图象)                      |          |                                                                  |                         |
|    |                                                                                                    |                                         |                                                         |                      |                             |                            |          |                                                                  |                         |

#### 注意事项:

1. 若回写库为MySQL数据库,在回写的数据源连接字符串中需要添加 "&useServerPrepStmts=true",例如上面例子中将数据回写进 northwind数据库中,则需要在northwind的连接字符串中添加 "&useServerPrepStmts=true",如下图:

| ● 当前位置: 数据源 > northwind |                                                                                                    |  |  |  |
|-------------------------|----------------------------------------------------------------------------------------------------|--|--|--|
| 名称:*                    | northwind                                                                                              |  |  |  |
| 别名:                     | northwind                                                                                              |  |  |  |
| 驱动程序类型:*                | MySQL V                                                                                                |  |  |  |
| 驱动程序类:*                 | com.mysql.jdbc.Driver                                                                                  |  |  |  |
| 连接字符串:*                 | jdbc:mysql://192.168.1.10:6666/northwind?useUnicode=true&characterEncoding=GBK&useServerPrepStmts=true |  |  |  |
| 验证类型:                   | ● 静态 ○ 动态                                                                                              |  |  |  |
| 用户名:                    | admin                                                                                                  |  |  |  |
| 密码:                     | •••••                                                                                                  |  |  |  |

2. 若回写库为sqlserver数据库,存储图片的字段类型应设置为image。

资源下载: migrate.xml